## Google Chrome Einstellungen:

"Portable Document Format (PDF)":

Sie sollten diese Einstellung überprüfen, wenn ihnen zum Beispiel beim Kontoauszug, der Kontoauszug nicht im Portal angezeigt wird, sondern direkt heruntergeladen wird.

Für den Google Chrome Browser folgt eine exemplarische Anleitung. Sollten Sie bei der Umsetzung der Einstellungen Probleme habe, dann wenden Sie sich bitte an Ihren lokalen PC Administrator.

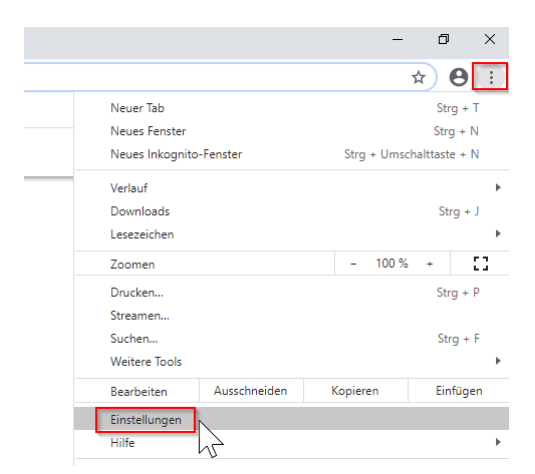

Geben Sie oben in die Suchleiste das Suchbegriff "PDF" ein und klicken anschließend auf "Webseiten Einstellungen".

| ۹     | PDF                                                                                                    | ⊗  |
|-------|----------------------------------------------------------------------------------------------------|----|
| atens | chutz und Sicherheit                                                                                                |    |
| Î     | Browserdaten löschen<br>Cache leeren sowie Verlauf, Cookies und andere Daten löschen                                | Þ  |
| ٩     | Cookies und andere Websitedaten<br>Drittanbieter-Cookies sind im Inkognitomodus gesperrt                            | F  |
| •     | Sicherheit<br>Safe Browsing (Schutz vor schädlichen Websites) und andere Sicherheitseinstellungen                   | F  |
|       | Website-Einstellungen<br>Welche Informationen Websites nutzen und anzeigen dürfen (z. B. Standort, Kamera, Pop-ups) | Jm |

Hier deaktivieren Sie bitte die Option "PDF-Dateien herunterladen, anstatt sie automatisch in Chrome zu öffnen".

← PDF-Dokumente

PDF-Dateien herunterladen, anstatt sie automatisch in Chrome zu öffnen

## Mircosoft Edge

Im Microsoft Edge Browser sind keine Einstellungen nötig, um PDF Dateien (wie zum Beispiel der Kontoauszug) im Browser darzustellen. Beim Edge Browser werden automatisch die Informationen aus Ihrem Windows Betriebssystem verwendet

## mailto E-Mail Client für Google Chrome und Microsoft Edge einstellen:

Für die Browser Google Chrome und Microsoft Edge folgt eine exemplarische Anleitung. Sollten Sie bei der Umsetzung der Einstellungen Probleme habe, dann wenden Sie sich bitte an Ihren lokalen PC Administrator.

Klicken Sie am unteren Bildschirmrand auf die Lupe.

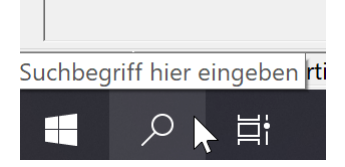

Danach geben Sie in das Suchfeld "Standard" ein und bekommen Die "Standard E-Mail-App" angezeigt.

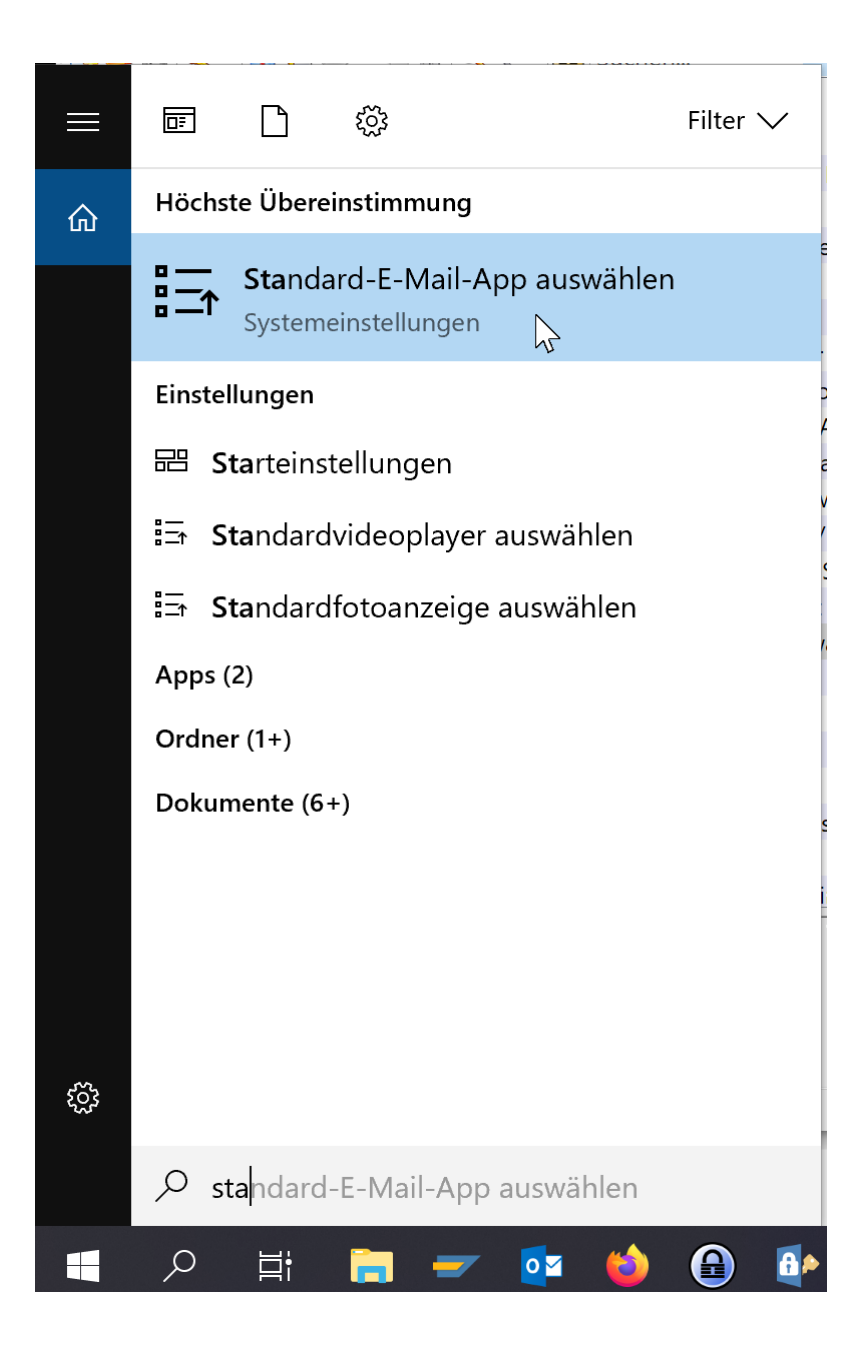

Anschließend öffnet sich ein Fenster, in dem Sie die Standard App für E-Mails festlegen können.

|   | Standard-Apps           |
|---|-------------------------|
| 2 | Standard-Apps auswählen |
|   | E-Mail                  |
|   | Google Chrome           |
|   | Karten                  |
|   | + Standard wählen       |
|   | Musikplayer             |
|   | VLC media player        |
|   | Bildanzeige             |
|   | IrfanView 64-bit        |
|   | Videoplayer             |
|   | iime & TV               |
|   |                         |
|   | Standard-Apps           |
| ] | Standard-Apps auswählen |
|   | E-Mail                  |
|   | Google Chrome           |
|   | Karter App auswählen    |
|   | + Firefox               |
|   | Musik Google Chrome     |
|   | Outlook 2016            |
|   | Bildan                  |

Danach wird in den Browsern Google Chrome und Microsoft Edge automatisch Ihr gewünschtes Mail-Programm bei mailto Anfragen verwendet. Bei Microsoft Edge muss man leider immer bestätigen, dass man die App wechseln möchte. Diese Aufforderung kann man leider auch nicht standartmäßig genehmigen (siehe nächster Screenshot).

|                    | ⊠ itundprozess@zv.tu                                  |
|--------------------|-------------------------------------------------------|
| 2                  | 园 S1 22 405/406<br>Alexanderstr. 2<br>64289 Darmstadt |
| /ollten Sie die Ap | o wechseln?                                           |
|                    |                                                       |
| Wollter            | n Sie die App wechseln?                               |

Danach öffnet sich Ihr gewünschter E-Mail-Client und Sie können die Mail versenden.

# Empfohlene Einstellung für "Microsoft Word-Document" für Google Chrome und Microsoft Edge:

Die Einstellungen für "Microsoft Word-Document" können nicht in den Browsers Google Chrome und Microsoft Edge erfolgen. Diese Einstellung muss auf ihrem Betriebssystem / eigenem Rechner durchgeführt werden.

"Microsoft Word-Document":

Sie sollten diese Einstellung überprüfen, wenn Sie Probleme bei der EVER Belegeanzeige haben.

Es folgt eine exemplarische Anleitung für das Betriebssystem Windows. Sollten Sie bei der Umsetzung der Einstellungen Probleme habe, dann wenden Sie sich bitte an Ihren lokalen PC Administrator.

Klicken Sie am unteren Bildschirmrand auf die Lupe.

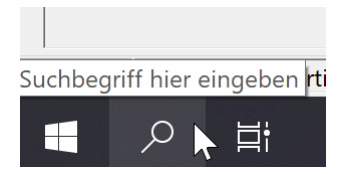

Danach geben Sie in das Suchfeld "Standard" ein und bekommen Die "Standard E-Mail-App" angezeigt.

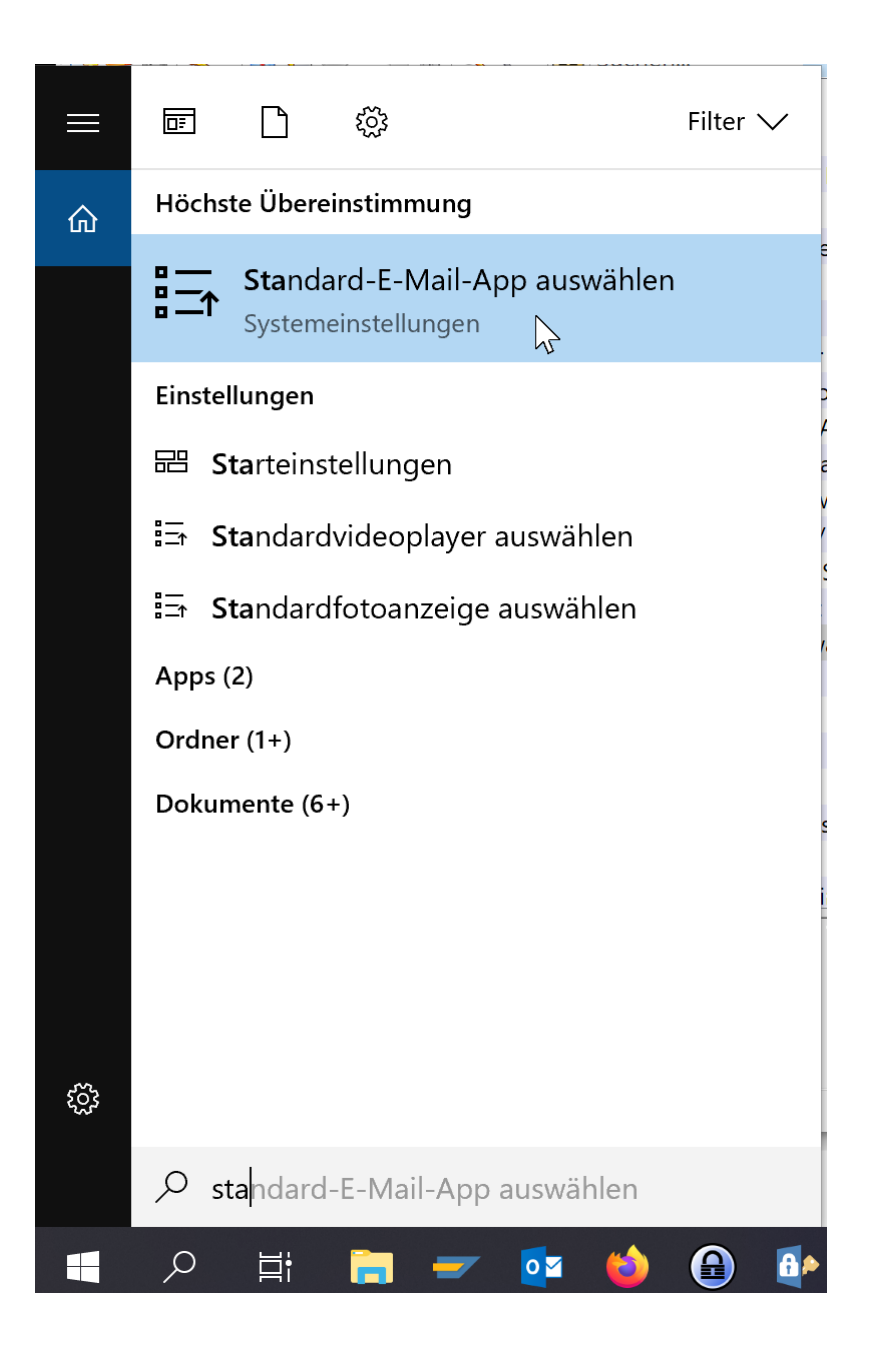

Anschließend öffnet sich ein Fenster, in diesem scrollen Sie nach unten und klicken anschließend auf "Standard-Apps nach Dateityp auswählen".

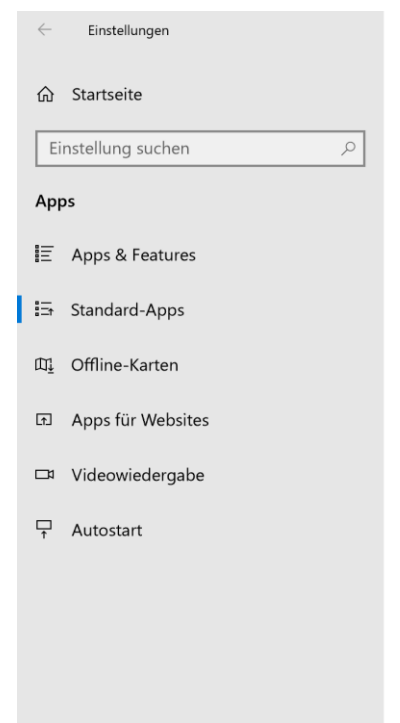

### Standard-Apps

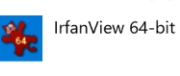

Videoplayer

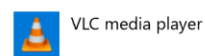

#### Webbrowser

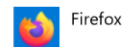

Auf die von Microsoft empfohlenen Standardeinstellungen zurücksetzen

Zurücksetzen

Standard-Apps nach Dateityp auswählen

Standard-Apps nach Protokoll auswählen

Standardeinstellungen nach App festlegen

Hier wählen Sie Word für Dateitypen aus, die mit ".doc" beginnen. Zum Beispiel auch ".dochtml".

## 

| Dateitypen bestimmten Apps z<br><sub>Name</sub>    | zuordnen<br>Standard-App |
|----------------------------------------------------|--------------------------|
| <b>.doc</b><br>Microsoft Word 97-2003-Dokument     | Word 2016                |
| .dochtml<br>Microsoft Word HTML-Dokument           | Word 2016                |
| <b>.docm</b><br>Microsoft Word-Dokument mit Makros | Word 2016                |
| .docmhtml<br>DOCMHTML-Datei                        | + Standard wählen        |
| .docx<br>Microsoft Word-Dokument                   | Word 2016                |
| .docxml<br>Microsoft Word XML-Dokument             | Word 2016                |
| .dos<br>DOS-Datei                                  | + Standard wählen        |
| .dot<br>Microsoft Word 97-2003-Vorlage             | Word 2016                |
| .dothtml<br>Microsoft Word HTML-Vorlage            | Word 2016                |
| .dotm<br>Microsoft Word-Vorlage mit Makros         | Word 2016                |
| .dotx<br>Microsoft Word-Vorlage                    | Word 2016                |